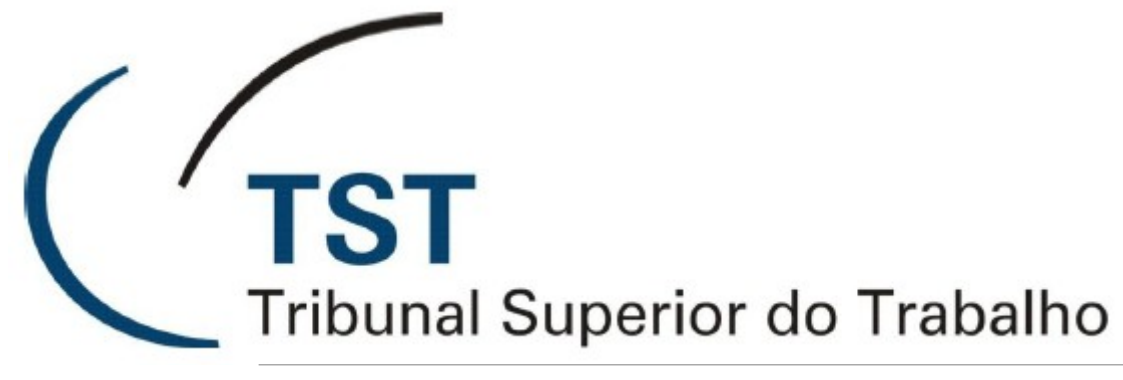

SATE – Seção de Atendimento Especializado CSUP - Coordenadoria de Suporte Técnico aos Usuários SETIN - Secretaria de Tecnologia da Informação

# **DEJT** Dicas para utilização da nova versão

### HIPERLINKS PARA OS ITENS DESTE DOCUMENTO

- 1 Problema com a SENHA
- 2 <u>Como alterar a senha recebida por e-mail?</u>
- 3 <u>A matéria foi enviada, porém, ao efetuar a pesquisa em "Gerenciar Documento XML"</u> <u>a matéria não aparece. O que fazer?</u>
- 4 Erro relacionado ao certificado: "não foi possível encontrar um par de chaves para o certificado!"
- 5 Enviar Documento XML: botão "Selecionar" não funciona
- 6 Enviei as matérias normalmente mas não saiu no caderno do dia!
- 7 Quais as principais mudanças ocorridas na nova versão do DEJT (5.0)?

#### 1. Problema com a SENHA

Se você tentou acessar o DEJT informando a senha corretamente e mesmo assim não conseguiu acesso ao sistema, saiba que o Diário Eletrônico ganhou uma nova versão e que é preciso clicar em "ESQUECI MINHA SENHA" (na tela de login) para que uma nova senha seja gerada e encaminhada para o seu e-mail.

| ·  | Diário Eletrônico da<br>Justiça do Trabalho    |
|----|------------------------------------------------|
|    | Usuário e senha não conferem. Tente novamente. |
| ν. | Usuário:                                       |
|    | Senha:<br>Ok<br>Esqueci Minha Senha            |

| Lembrar Senha                                  | Lembrar Senha |
|------------------------------------------------|---------------|
| 🗸 Digite seu email e clique em Lembrar Senha — |               |
| E-mail                                         |               |
| fulano@trtx.gov.br                             |               |
|                                                |               |

A nova versão do DEJT implementou mudanças na forma de cadastramento de usuários. Assim, todos os usuários do sistema foram migrados da versão antiga e necessitam ativar seus cadastros novamente, gerando uma nova senha, conforme explicado acima.

Ao utilizar a mencionada opção, o sistema irá gerar uma nova senha enviando-a para o e-mail do usuário.

**IMPORTANTE:** o envio da senha pode demorar alguns minutos, portanto não tente refazer o procedimento de envio. Observe se o seu e-mail foi informado corretamente. Aguarde a chegada da senha e tente novamente acessar o DEJT.

<u>Retornar</u>

#### 2. Como alterar a senha recebida por e-mail?

Utilize o link "Alterar senha", que fica localizado na parte inferior do menu (lado esquerdo da página do DEJT).

<u>Retornar</u>

## **3.** A matéria foi enviada, porém, ao efetuar a pesquisa em "Gerenciar Documento XML" a matéria não aparece. O que fazer?

Na maioria das vezes, isso ocorre pelo fato de o usuário não completar o processo de envio da maneira correta e, por consequência esquecendo de CONFIRMAR o envio clicando no botão específico.

A correta maneira de realizar o procedimento de envio é o seguinte:

- a. Clicar em "Enviar Matérias XML";
- b. Escolher a data e anexar os arquivos;
- No momento de anexar o arquivo, o sistema já vai solicitar a senha do cartão (ou token) para assinatura do mesmo;
- c. Clicar sobre "Disponibilizar Matéria";
- d. O sistema vai exibir uma tela com um resumo das matérias que serão enviadas, conforme mostrado a seguir:

| Atenção: Este procedimento ainda não foi concluído.<br>Confira as informações abaixo e clique em <u>Confirmar</u> para concluir esta operação. |                                                |                  |  |  |  |  |  |
|----------------------------------------------------------------------------------------------------|------------------------------------------------|------------------|--|--|--|--|--|
| Dados da Disponibilização                                                                                                    |                                                | Confirmar Voltar |  |  |  |  |  |
| Dados da Disponibilização<br>Nome do Arquivo<br>Total de matérias enviadas para Disponibilização                                               | Despachos_PRESI_COM_PROCESSO_11012011.XML<br>1 | 04/11/2011       |  |  |  |  |  |

e. O usuário deve conferir as informações e clicar em CONFIRMAR.

O que normalmente ocorre é o fato de os usuários não clicarem em CONFIRMAR. Com isso, o sistema não conclui a operação. Para tentar minimizar este problema, foi adicionada à nova versão do DETJ (5.0) a mensagem em amarelo (vide figura acima), que alerta sobre a necessidade de confirmar a operação.

<u>Retornar</u>

### 4. Erro relacionado ao certificado: "não foi possível encontrar um par de chaves para o certificado!"

Este erro ocorre quando o certificado ou token está ausente ou mal inserido na leitora. A solução para que o problema seja sanado consiste em inserir o cartão e aguardar até que a luz da leitora pare de piscar.

#### <u>Retornar</u>

### 5. Enviar Documento XML: botão "Selecionar" não funciona

Isso é problema de configuração do navegador. Para amenizar o problema, opte por executar o DEJT em navegadores como Firefox (versão 4 ou superior) e Internet Explorer (versão 5.0 ou superior). É tido como boa prática a utilização uma versão recente de um dos navegadores informados.

<u>Retornar</u>

### 6. Enviei as matérias normalmente mas não saiu no caderno do dia!

Vide item 3.

<u>Retornar</u>

#### 7. Quais as principais mudanças ocorridas na nova versão do DEJT (5.0)?

O DEJT não sofreu alterações significativas no seu funcionamento, excetuando-se o cadastramento de usuários do sistema, que ficou mais simples e rápido. Outras funcionalidades sofreram poucas adaptações, sendo a grande maioria delas em função de requisitos tecnológicos.

A seguir serão listadas as principais alterações desta versão.

### • Mudança do termo "Divulgação" para "Disponibilização"

Esta modificação foi realizada para adequar os termos utilizados no DEJT aos termos utilizados na Lei 11.419/2006. Nesta lei é utilizado o termo "Disponibilização" para se referir à data em que as publicações enviadas aos Diários Oficiais Eletrônicos são disponibilizadas na internet, ou seja, a data em que as informações ficam disponíveis aos interessados.

#### • Mudança no Cadastramento de Usuários

O cadastramento de usuários no sistema ficou mais simples e rápido. O funcionamento básico do cadastro de usuários no DEJT segue os seguintes passos:

- a) O Gestor Regional cadastra o usuário no sistema;
- b) O sistema envia um e-mail ao usuário solicitando sua autorização ao cadastramento;
- c) O usuário clica sobre o link do e-mail para autorizar o seu cadastro;
- d) O usuário informa uma senha para acesso ao sistema e confirma seus dados;
- e) Pronto! O usuário já possui acesso ao sistema.

#### • Mantendo a Estrutura de Disponibilização

Outra pequena modificação no DEJT está na forma como as estruturas de disponibilização podem ser organizadas. Para facilitar a manutenção da ordem como as matérias aparecerão no Caderno do DEJT, foi implementado o recurso de "Drag & Drop". Assim, para modificar a posição de uma determinada estrutura, basta clicar sobre ela e segurando o mouse, arrastá-la até a posição

desejada. Repita este procedimento até ajustar todas as estruturas e por fim clique em "Gravar" ou tecle "F12".

| Cadast  | ro de Unidades Publicadoras                                                 |   |                      |   |        | F12-Gravar |
|---------|-----------------------------------------------------------------------------|---|----------------------|---|--------|------------|
| Unidade | s Cadastradas - Clique sobre uma unidade e arraste-a até a posição desejada |   |                      |   |        |            |
|         | Nome                                                                        |   |                      |   | Sigla  |            |
| 1       | Corregedoria                                                                | R |                      |   | SECOR  | *          |
| 2       | (Primeira Turma                                                             |   | >                    |   | SETUR1 | *          |
| 3 📃     | Presidência                                                                 |   | Clique cobre a linha |   | PRESI  | *          |
| 4 📃     | AIC                                                                         |   | Clique sobre a linha |   | AIC    | *          |
| 5       |                                                                             |   | destacada e          |   |        | *          |
| 6       |                                                                             |   |                      |   |        | *          |
| 7       |                                                                             |   | segurando o mouse,   | Ì |        | *          |
| 8       |                                                                             |   | arraste-a até a      | Č |        | *          |
|         |                                                                             |   | posição desejada.    |   |        |            |

#### <u>Retornar</u>